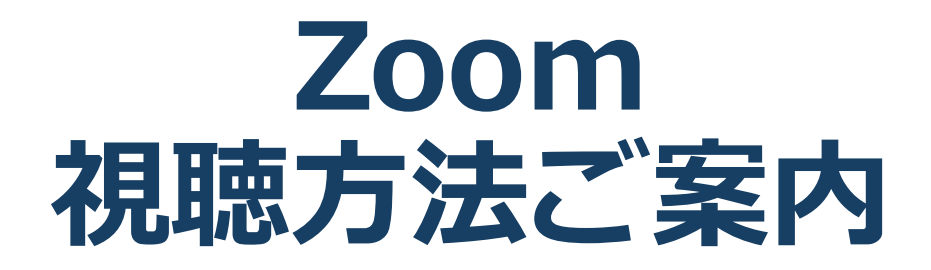

### 1) 視聴環境の準備

#### 視聴には下記が必要です

■端末 ◆インターネット接続が可能なPC、スマートフォン、 タブレットいずれか

 ネットワーク
LANの有線接続もしくは 安定したWi-Fi回線がある環境が望ましい
リスマホ・タブレットの場合データ通信を利用 されるとご自身の契約内容によっては高額に なりますのでご注意ください!!

### 2) Zoomのインストール : PC=パソコン=の場合

1. Zoomのホームページからダウンロード ①下記URLにアクセスし、パソコンに対応したもの をインストールしてください。

https://zoom.us/download#client\_4meeting

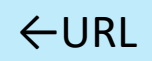

②上記URLにアクセスし、「ミーティング用Zoom クライアント」からダウンロードしてください。

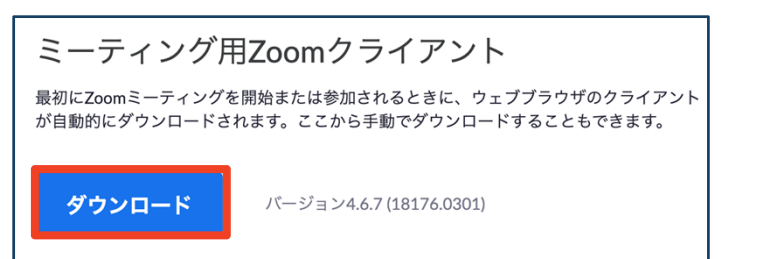

#### ③ダウンロードされたファイルをダブルクリックす ると、アプリのインストールが始まります。

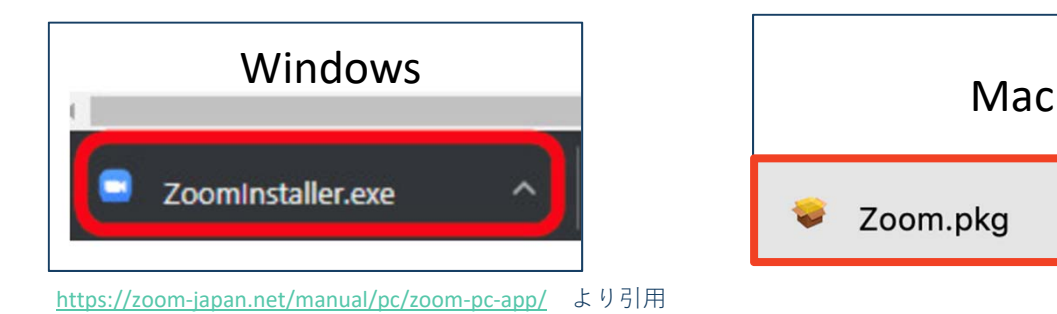

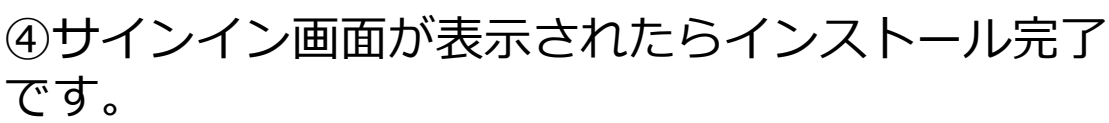

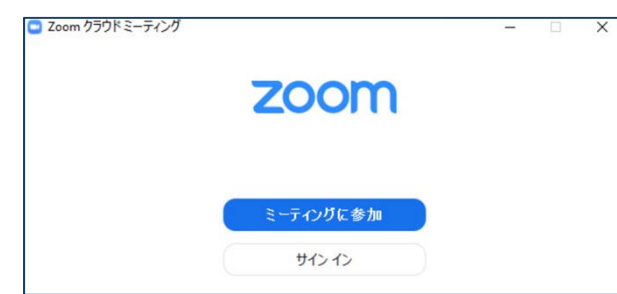

#### 2) Zoomのインストール: PC=パソコン=の場合

2. 視聴用URLからダウンロード
①はじめてZoomを使う場合、事務局からお送りする視聴用URLをクリックすると自動的にZoomがインストールされます。

視聴用URLをクリックします。 (視聴用URLは参加登録者に向けて事務局が発行し、お送り致します。)

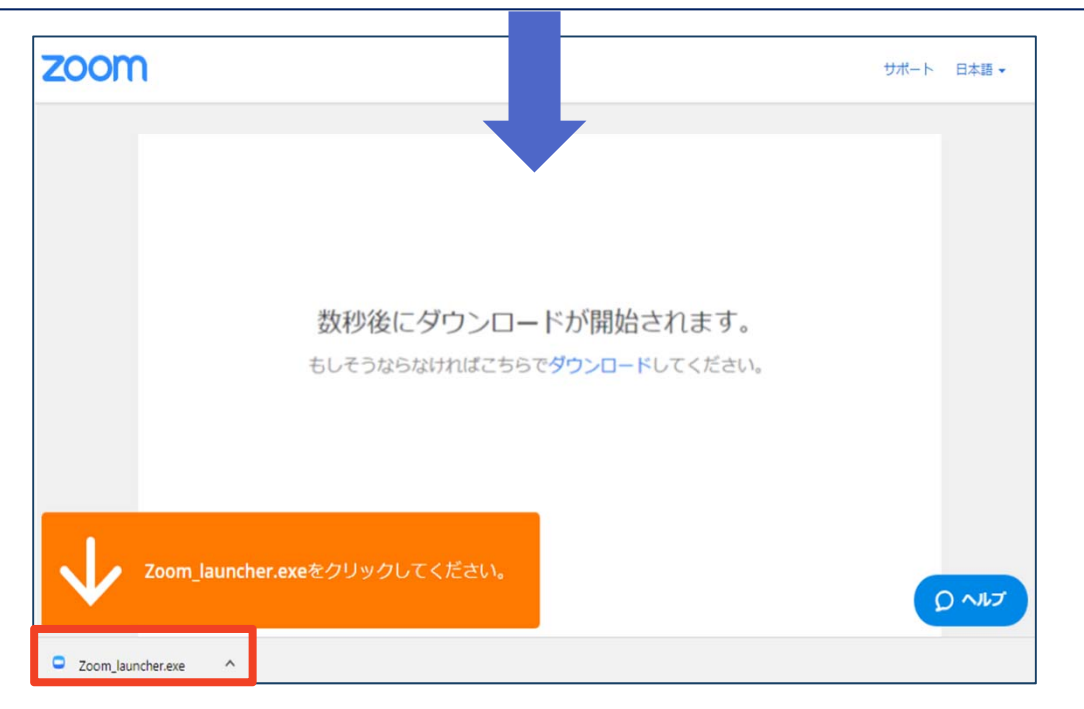

# ②ダウンロードされたファイルをダブルクリックすると、アプリのインストールが始まります。

③サインイン画面が表示されたらインストール完了 です。

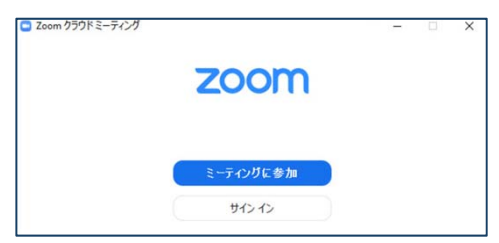

各端末でのアプリの更新は必須です。最新のものにアップデートをお願いします。 すべてのZoomミーティング主催・参加ができなくなる恐れがあります。

# 3)Zoomでの視聴方法 : PC

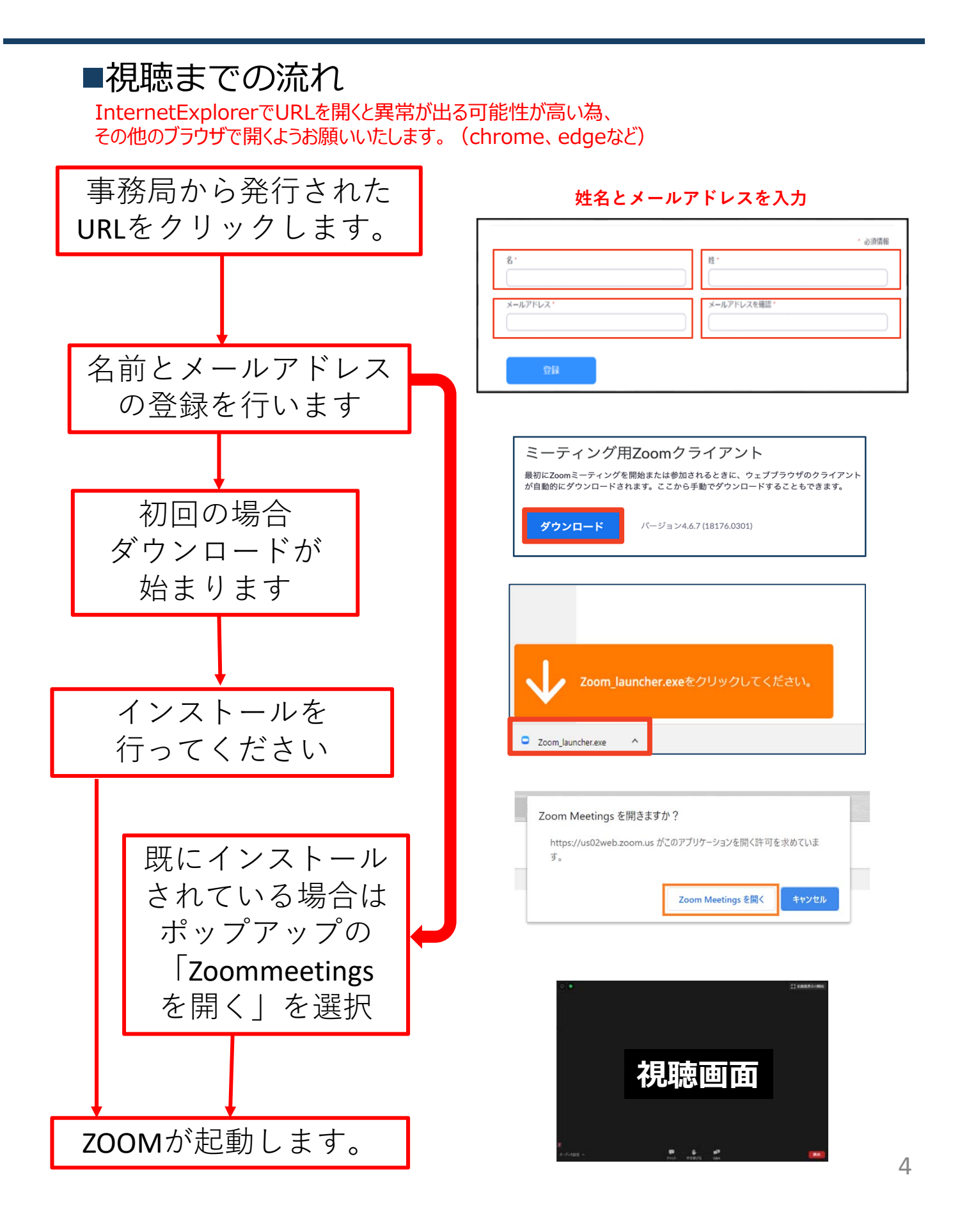

# 3)Zoomでの視聴方法 : PC

■「どのように音声会議に参加しますか?」という画面が出てきたら、「コンピューターオー ディオに参加する」を選択してください。

| 💶 オーディオに参加                          |                   | × |
|-------------------------------------|-------------------|---|
|                                     | コンピューターでオーディオに参加  |   |
|                                     | コンピューター オーディオのテスト |   |
|                                     |                   |   |
|                                     |                   |   |
| ○ ミーティングへの参加時に、自動的にコンピューターでオーディオに参加 |                   |   |

|                                     | どのように音声会 | どのように音声会議に参加しますか? |  |  |
|-------------------------------------|----------|-------------------|--|--|
| 電話で参加                               |          | コンピューターのオーディオ     |  |  |
|                                     | コンピューターオ | ーディオに参加する         |  |  |
| スピーカーとマイクをテスト                       |          |                   |  |  |
|                                     |          |                   |  |  |
| ○ ミーティングへの参加時に、自動的にコンピューターでオーディオに参加 |          |                   |  |  |

## 4) Zoomの基本操作画面:PC

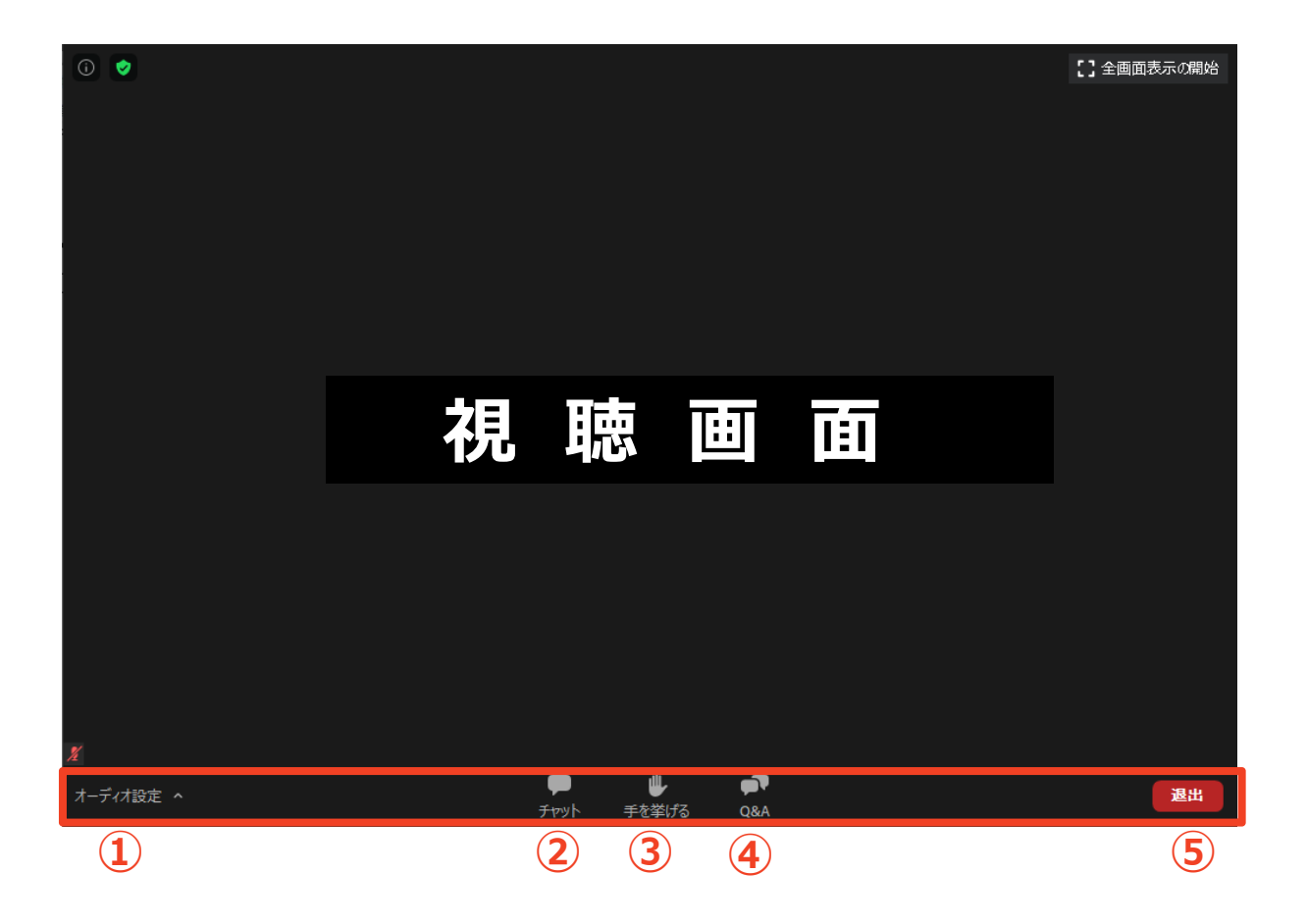

①オーディオ設定:スピーカーやマイクの設定を行える
②チャット:使用できません。
③手をあげる:使用できません。
④Q&A:講演者に対して質問を送ることができます。

⑤ミーティングから退出:クリックすると視聴を終了します。

### 5)Zoomのインストール: スマートフォン・タブレット

 Zoomのホームページからダウンロード ご自身がお持ちの端末(スマホ・タブレット)に対応し たものをインストールしてください。 https://zoom.us/download#client 4meeting

2. 上記URLにアクセスし「Zoomモバイルアプリ」から ご自身の端末に対応するものを選択、もしくは 「AppStore」「Playストア」で <sup>■</sup> ZOOM(Zoom Cloud Meeting)を検索してダウンロードしてください。

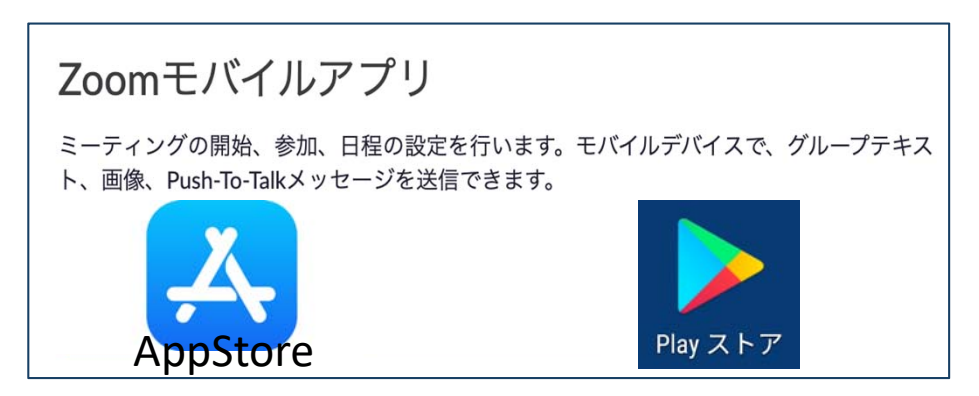

3. サインイン画面が表示されたらインストール完 了です。

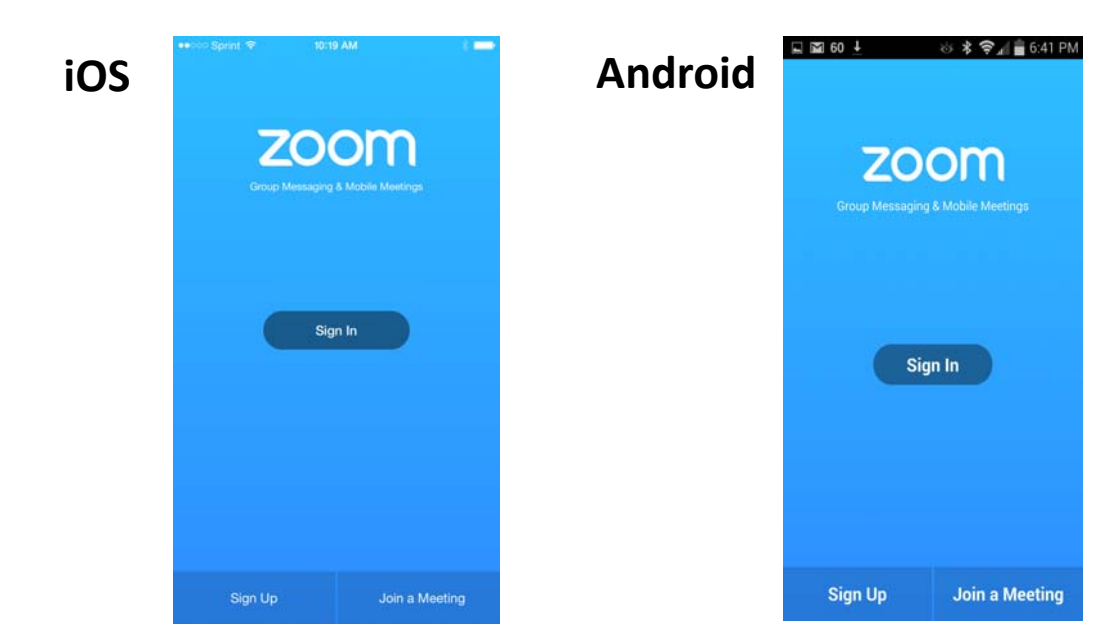

### 6)Zoomでの視聴方法: スマートフォン・タブレット

#### 視聴用URLをクリックします

■Zoomアプリが起動します。

■登録で記入した名前と

メールアドレスを入力してください。

■オーディオの設定をします。「インターネットを使用した通話」を選択してください。

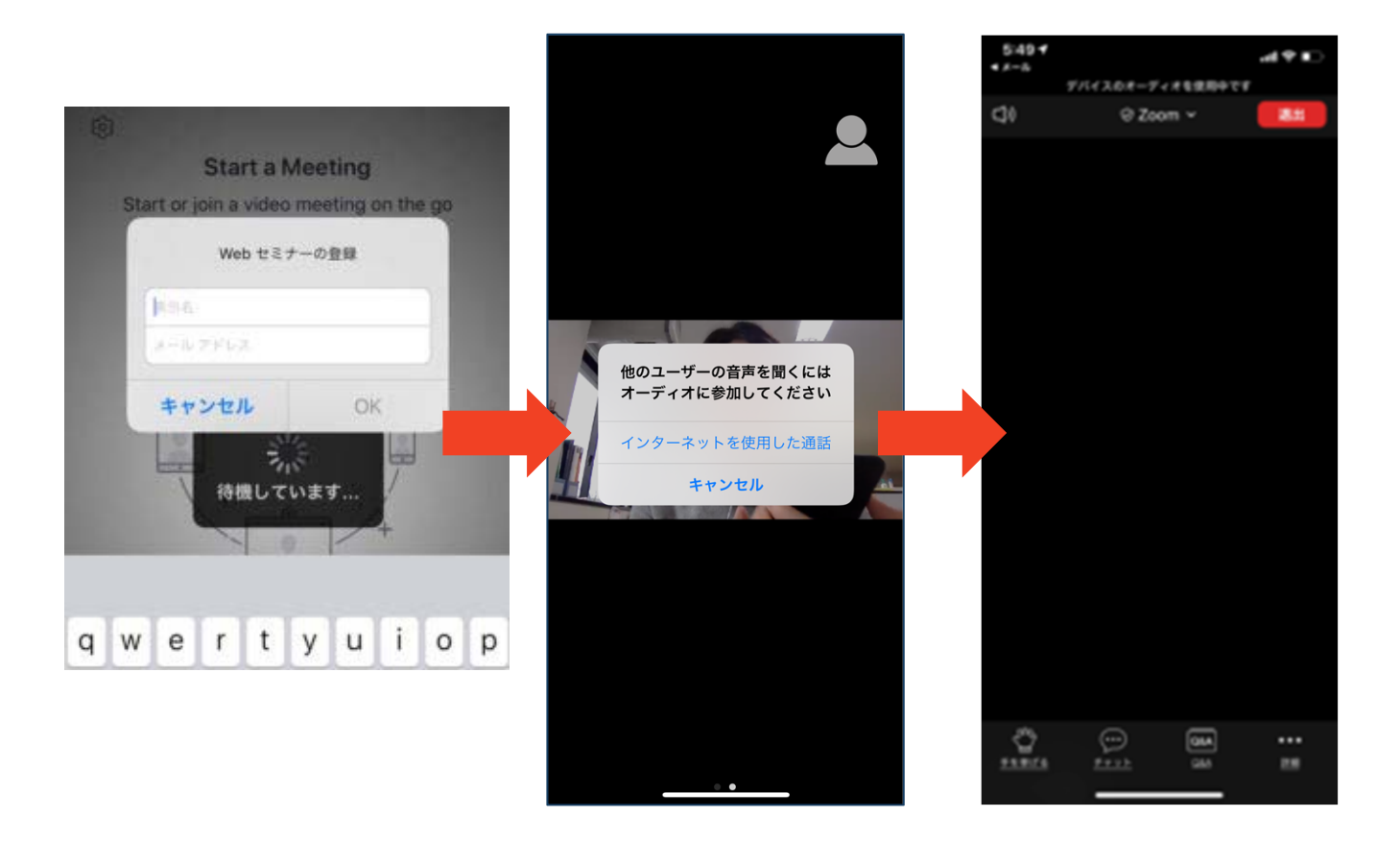

### 6)Zoomでの視聴方法: スマートフォン・タブレット

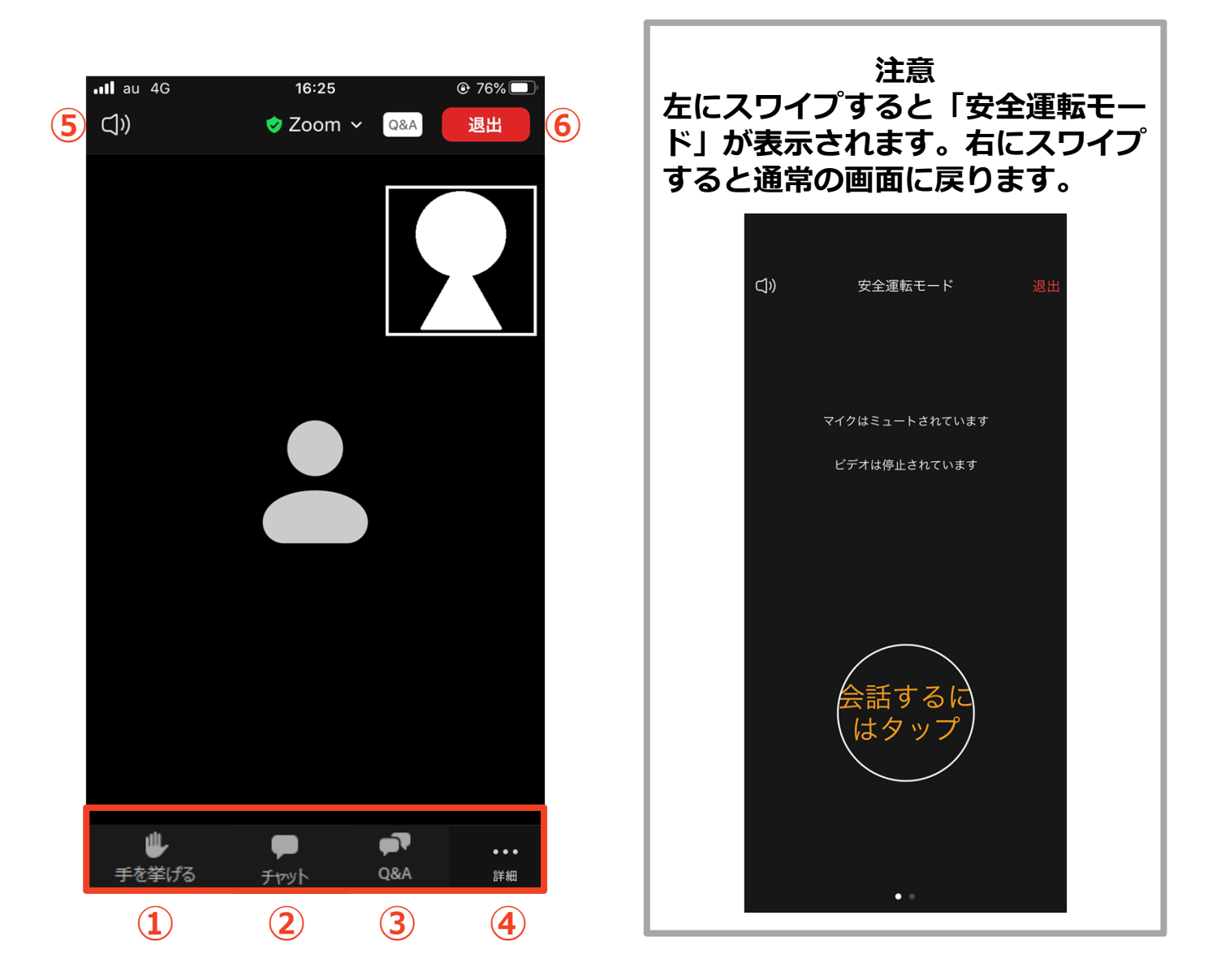

- ① 手をあげる:使用できません。
- ② チャット:使用できません。
- ③ Q&A:講演者に対して質問を送ることができます。
- ④ 詳細:オーディオの切断、ミーティング設定の変更
- ⑤ スピーカーに切り替えることができる
- ⑥ ミーティングから退出:タップすると視聴を終了します。

### 7)受信映像・資料の取り扱い、 退出する

### 受信映像・資料の取り扱い

■録音、再配布は原則禁止となっております。 ご了承ください。

### 退出する

■「ミーティングから退出」を選択すると、 視聴を終了します。

■再度視聴したい場合は、視聴用URLをクリック するともう一度視聴できます。

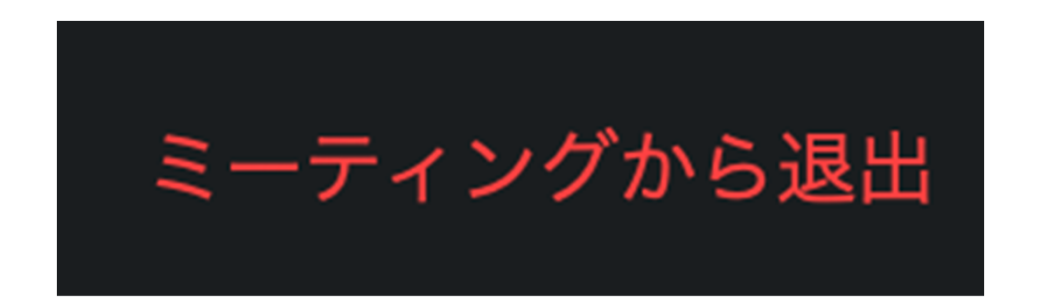

必ずご確認ください!

事務局では記録の為各セッションを収録しております。 収録開始時に下記画面が表示されますが、視聴者の方には 関係しませんので、下記表示された場合は必ず「続ける」を押 してください。 「ミーティングを退出」を押すとセッションを視聴できません。

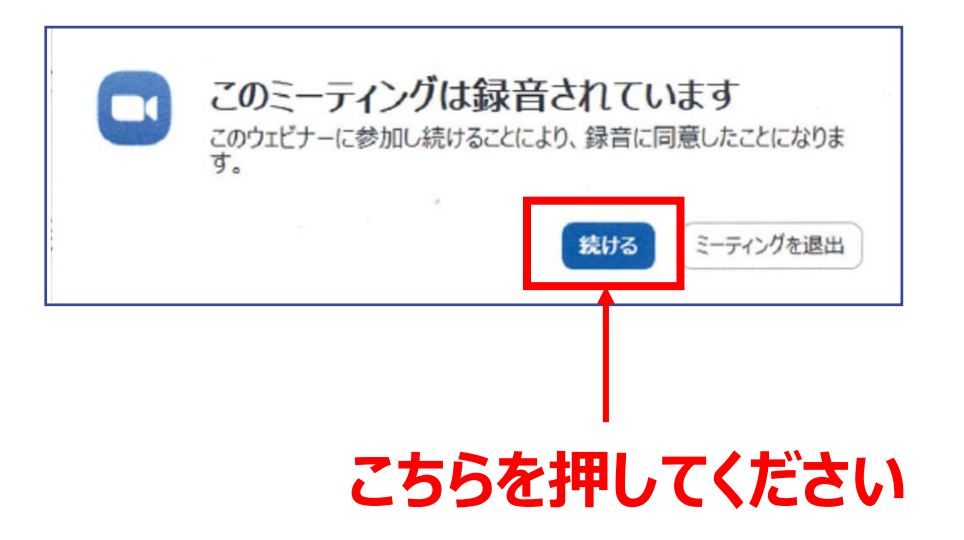

#### 事前確認のお願い

視聴用URLが届きましたら、予め視聴用URLをクリックし 本マニュアルに沿って操作をお願いします。 正常に視聴環境が整い正しく操作された場合は、 下記が表示されますので、公開シンポジウム当日は 同様の手順で視聴URLにアクセスしてください。 時間になりましたら公開シンポジウムが配信されます。

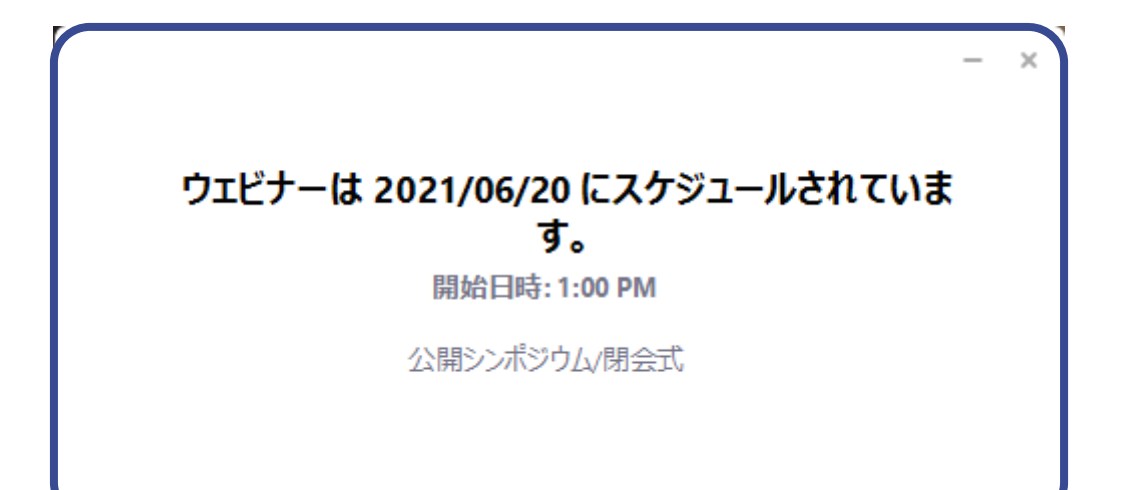